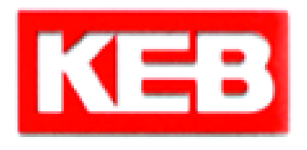

(

« - »
 , 140091, . ,
 , . 30
 ./ . +7 (495) 632 0217

www.keb.ru

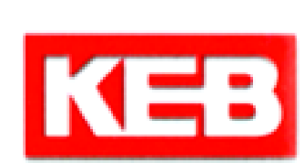

## F5A

V4.0 )

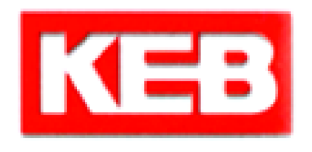

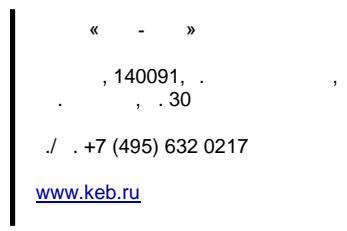

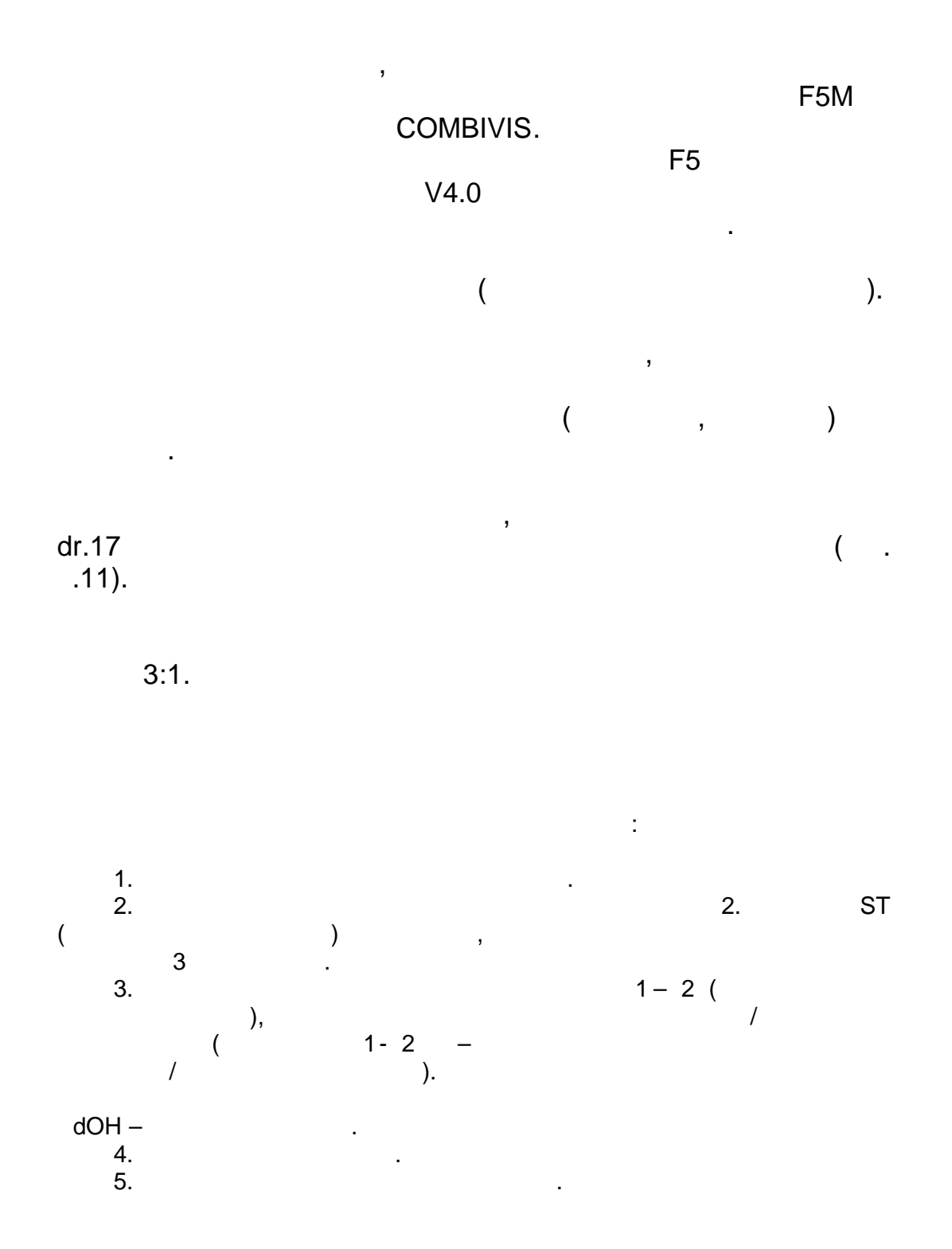

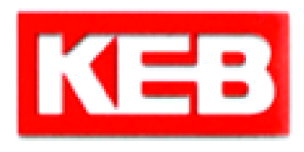

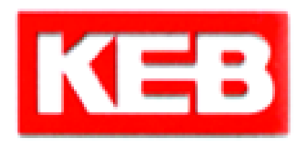

7.

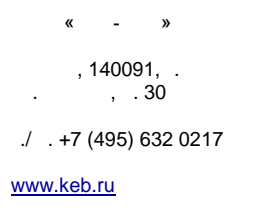

"

6.Проверить значение параметра vd02. В данном параметре необходимо установить значение, соо тветствующее режиму работы: F5M/4000об/мин (или F5M/8000об/мин) - в зависимости от максимальной скорости привода.

Fr01 = -4, 8. 9. 10. cs00=4 11. dr00 – dr01 – 1 dr02 – dr03 – dr04 – cos dr05 – 12. 1 ds04=249 13. 1 Fr10=2 14. / . .: dr49=5-20 15. .12) ( i Cs09=100-5 16. : ds02=1 17. ". uf18=3

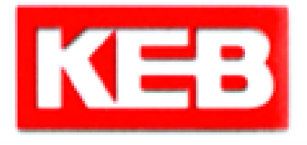

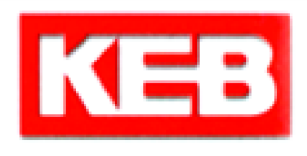

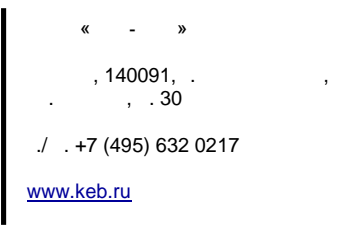

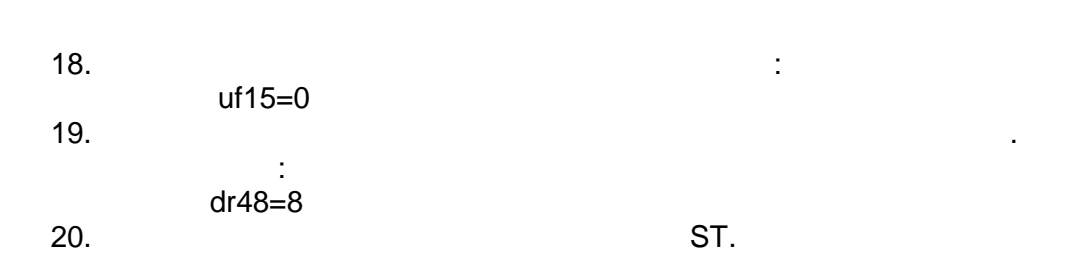

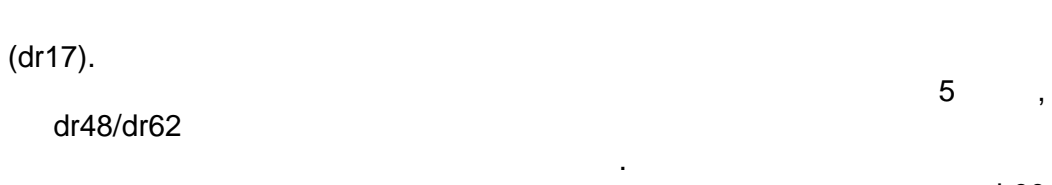

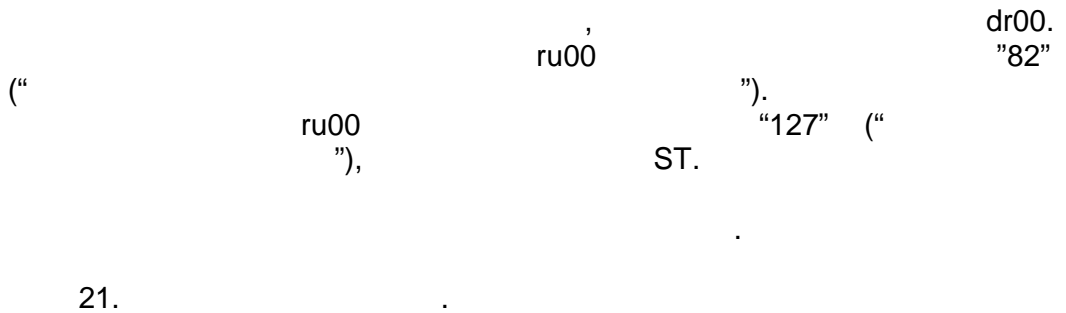

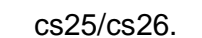

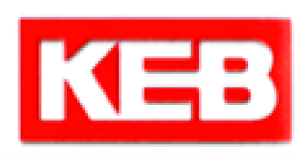

22. ,

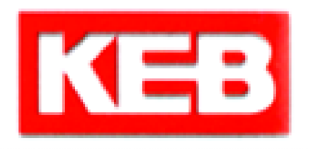

« - »
, 140091, . ,
. , .30

./ . +7 (495) 632 0217

www.keb.ru

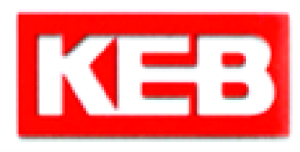